## **Pre-Inscripción**

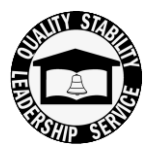

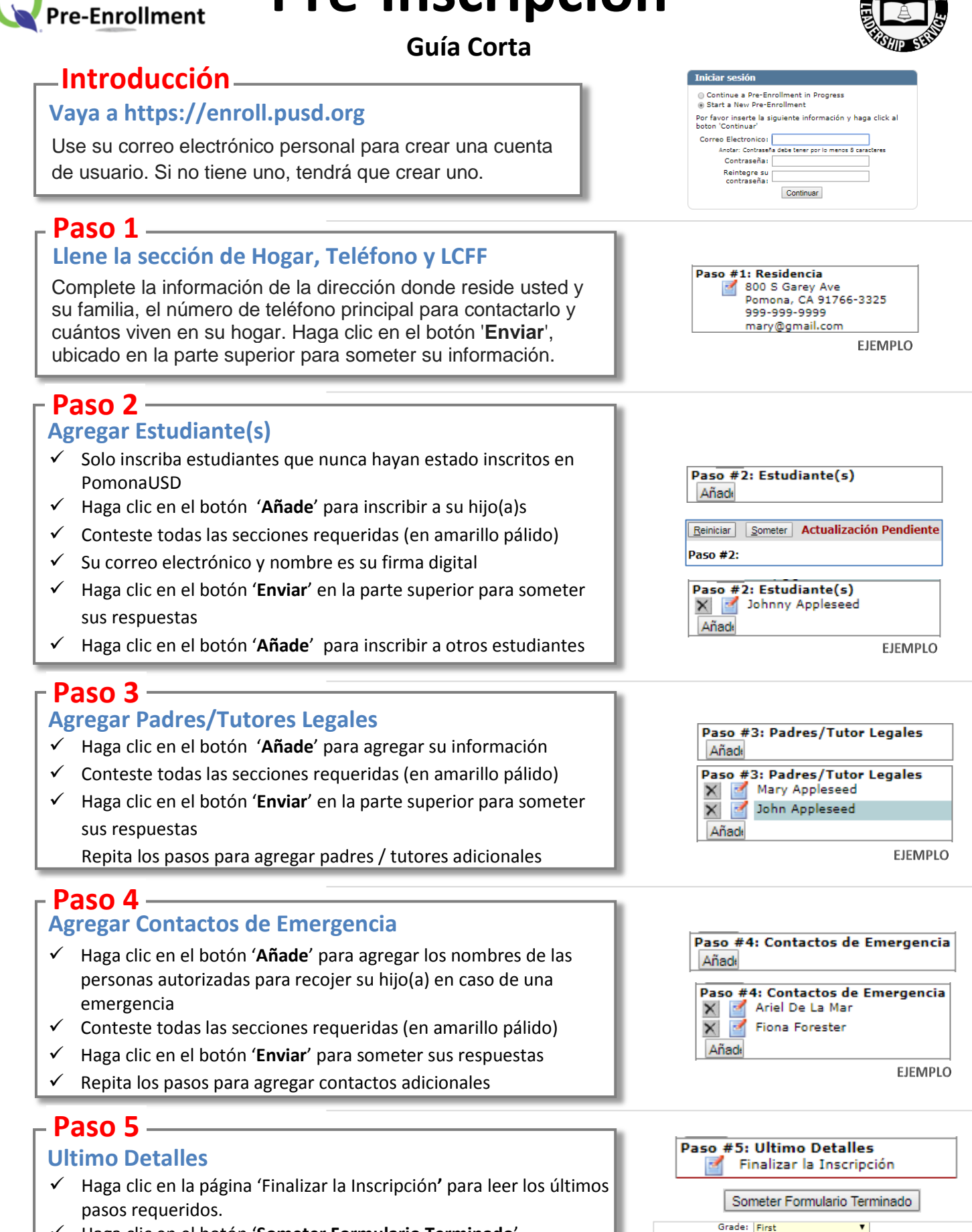

- $\checkmark$ Haga clic en el botón 'Someter Formulario Terminado'.
- $\checkmark$ Haga una cita en la escuela de su hijo(a) para entregar los documentos necesarios para finalizar la inscripción.

Version 1.0 -5.22.18

909-397-4666

School of Residence: Roosevelt Elementary School

701 N. Huntington Blvd

\*información escolar visible en Paso 2 - Estudiantes

Pomona, CA 91768